# n c m s o l u ç õ e s

Somando resultados e confiança

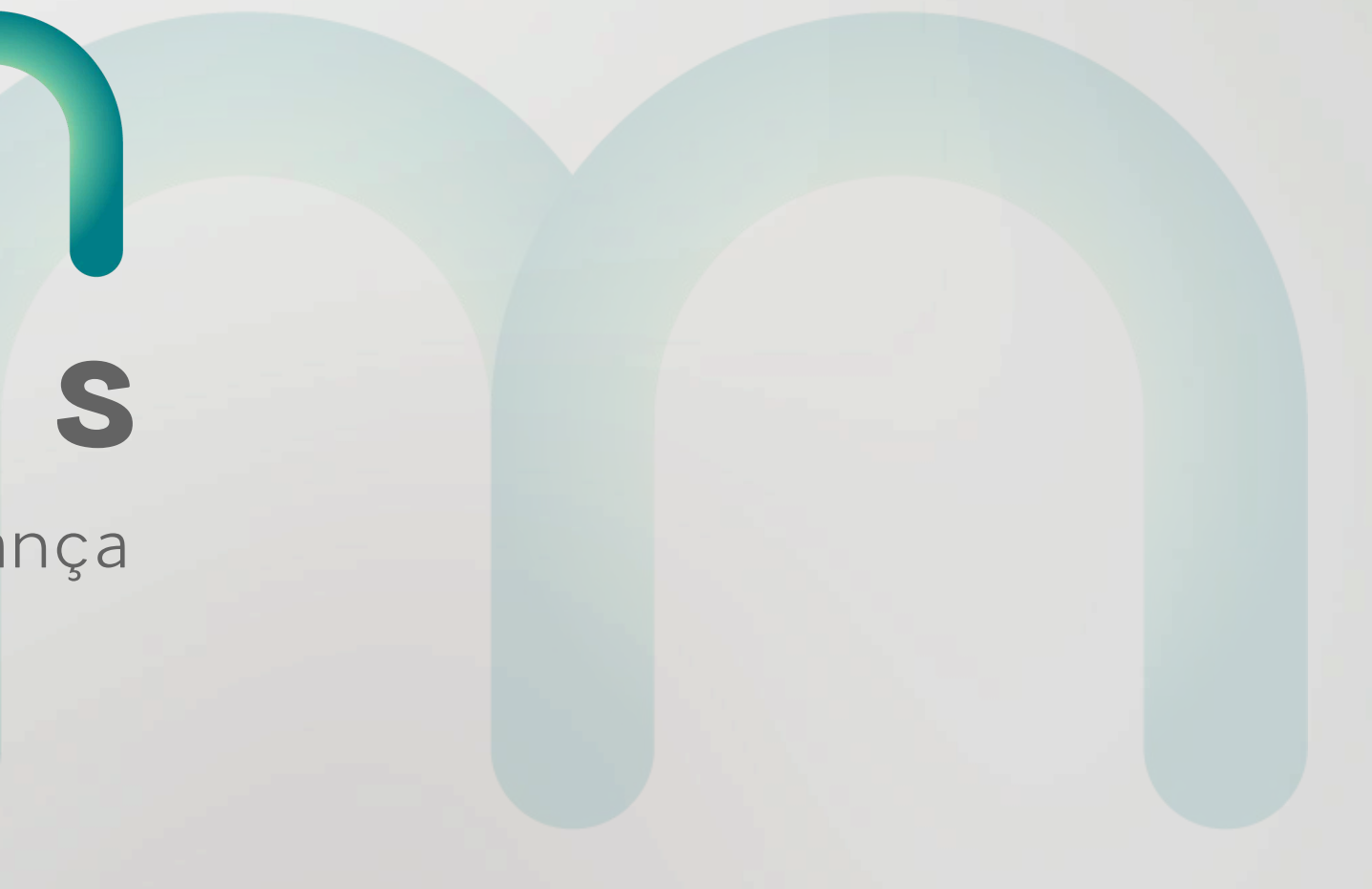

# NUAL

# Do Primeiro Acesso

hcm Soluções

Somando resultados e confiança

hcm

#### Do Primeiro Acesso

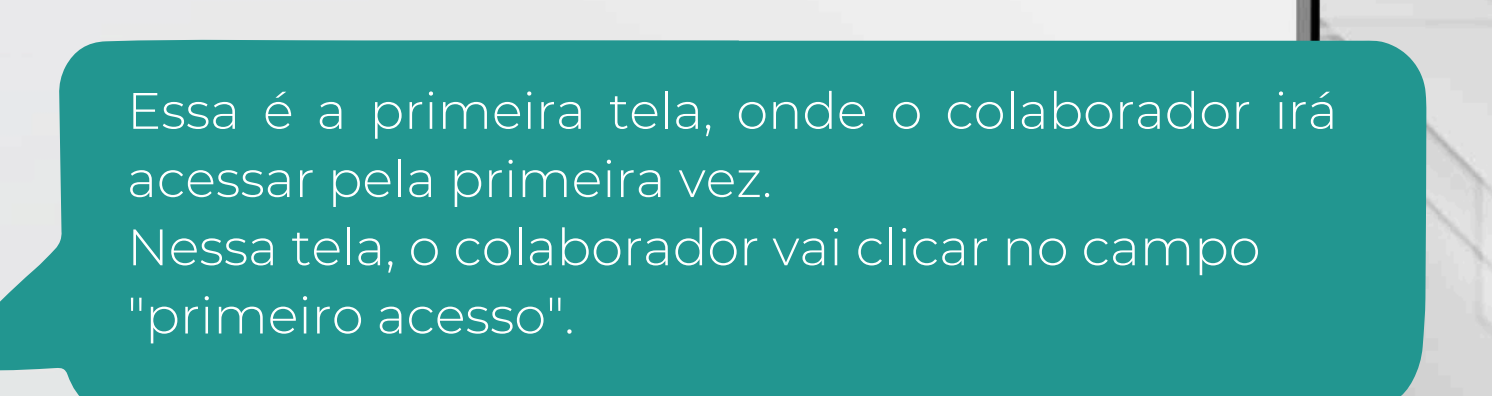

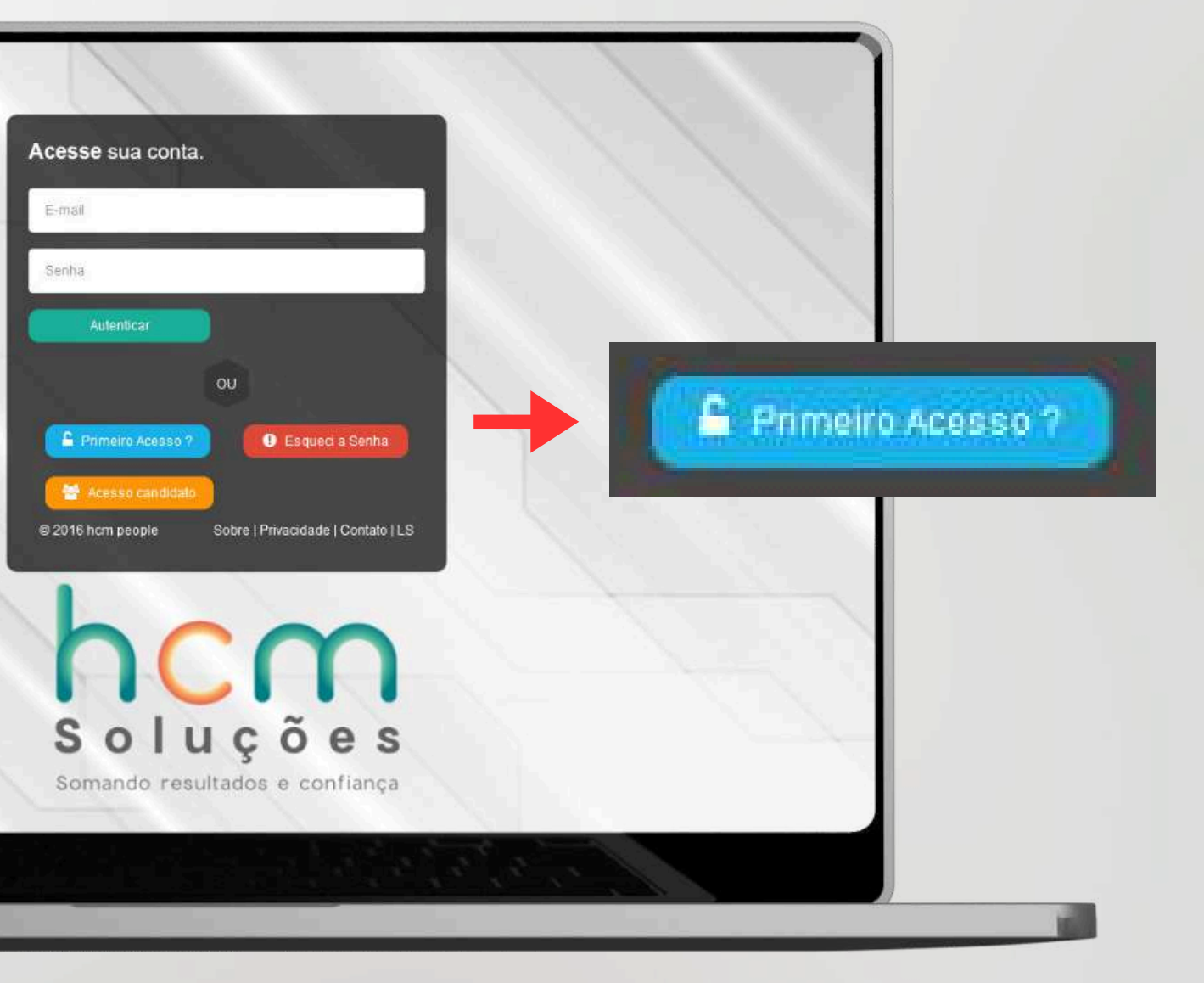

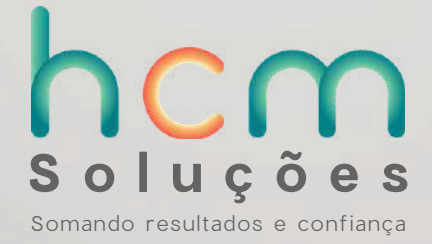

hcm

#### Do Primeiro Acesso

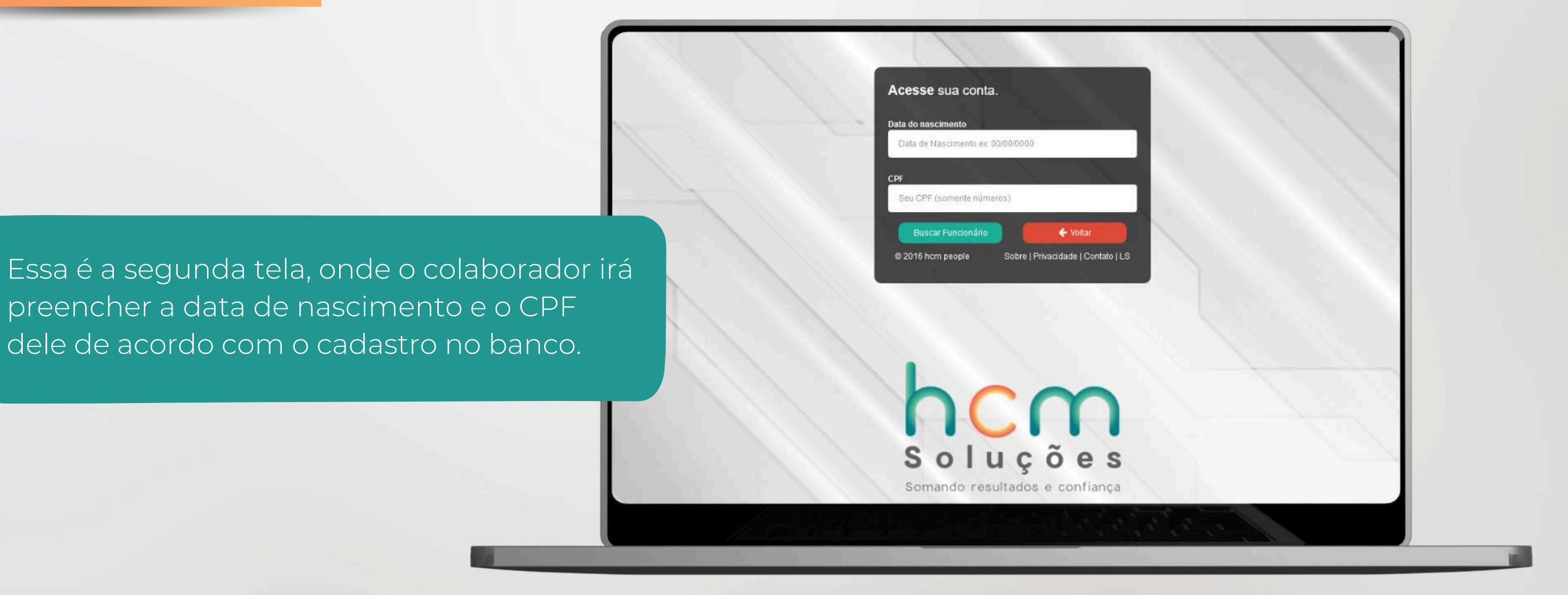

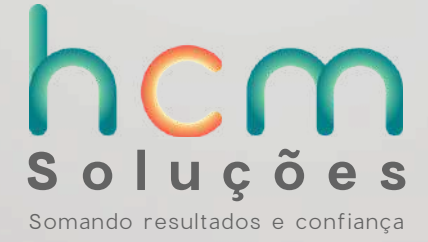

#### Do Primeiro Acesso

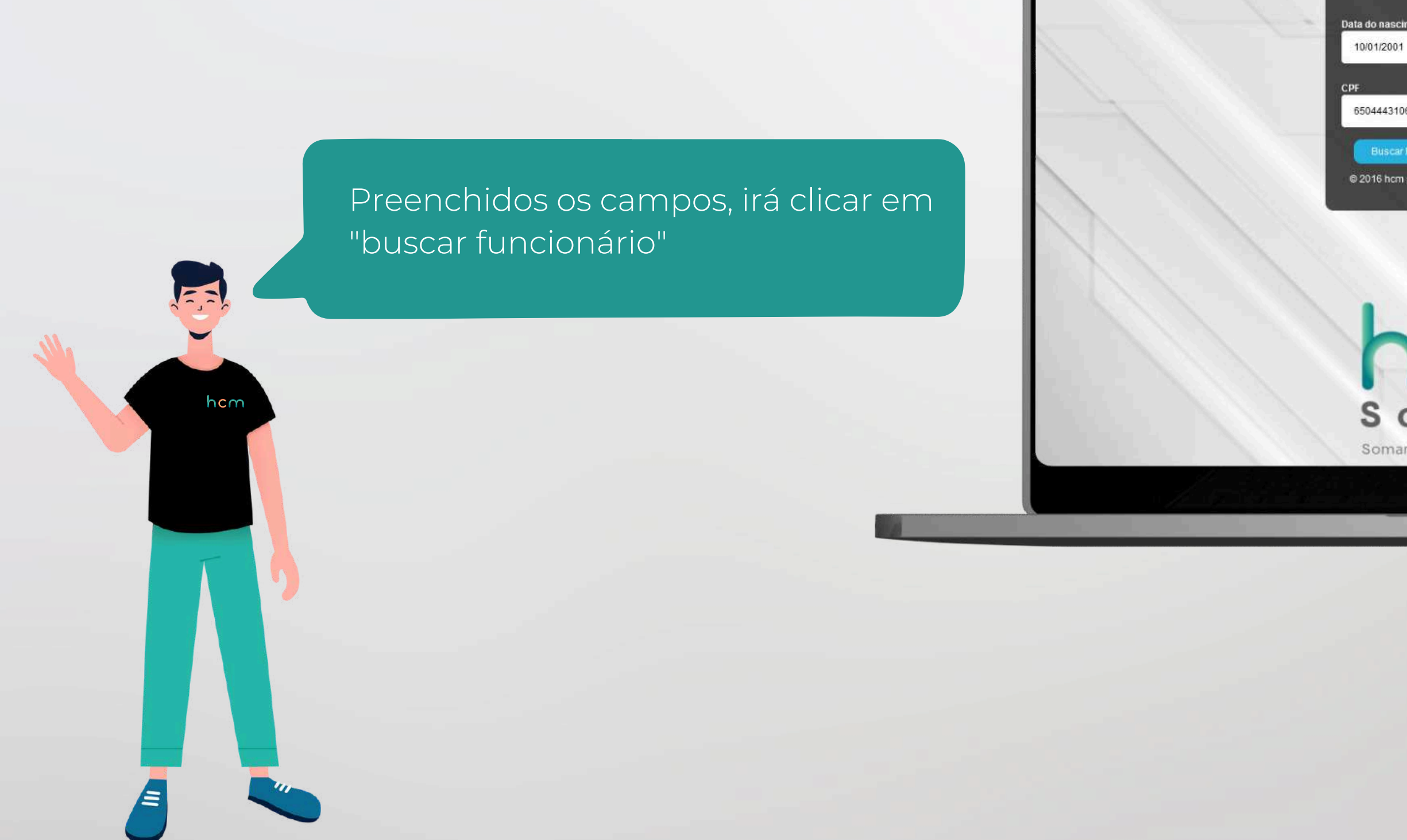

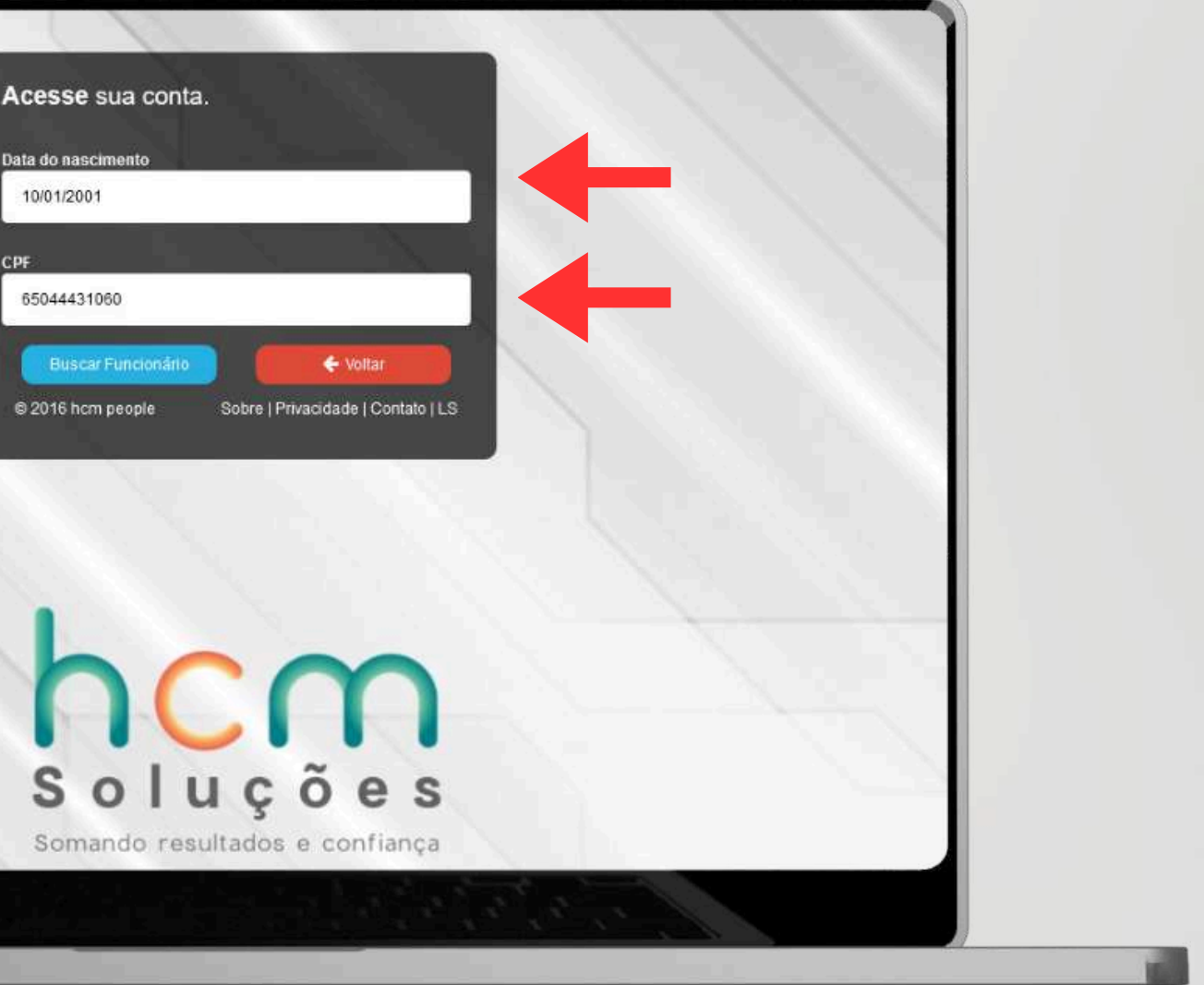

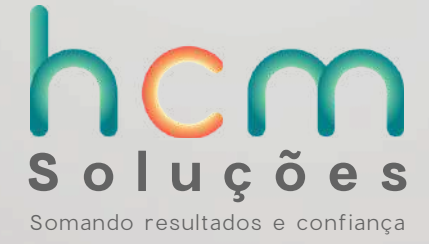

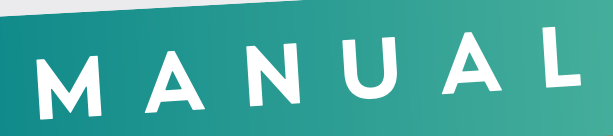

hcm

#### Do Primeiro Acesso

Assim que clicar em "buscar funcionário", será redirecionado, onde o sistema já identificará o nome do colaborador e o e-mail,cadastrado na base.

| Acesse sua conta.                                                                                                    |   |
|----------------------------------------------------------------------------------------------------|---|
| entre Letras, Números e pelo menos 1 Caracter Especial.                                                                                                    |   |
| Seu nome                                                                                                    |   |
| Gabriel Barbosa                                                                                                    |   |
| Seu E-mail                                                                                                    |   |
| gabriel.yago@serel.com.br                                                                                                    |   |
| Sua nova senha                                                                                                    |   |
| Sector Contraction of the Contraction of the Contra |   |
| Confirmar senha                                                                                                    |   |
| and the second second second second second second second second second second second second second second second                                                                                                    |   |
| Carlastrar                                                                                                    |   |
| © 2015 hom people Sobre I Privacidade I Contato II S                                                                                                    |   |
|                                                                                                    |   |
|                                                                                                    |   |
|                                                                                                    |   |
| Soluçãos                                                                                                    |   |
| Soluções                                                                                                    |   |
| Somando resultados e confiança                                                                                                    |   |
|                                                                                                    |   |
|                                                                                                    | 1 |

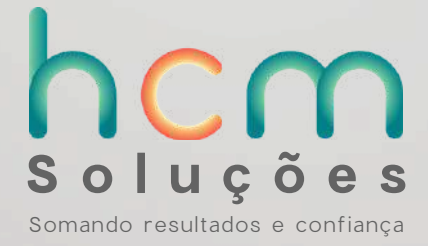

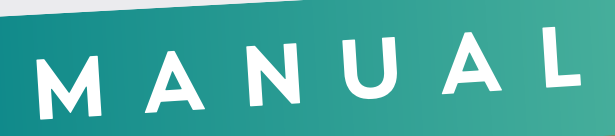

#### Do Primeiro Acesso

Aí é só digitar a senha de acesso do usuário no sistema é clicar em cadastrar.

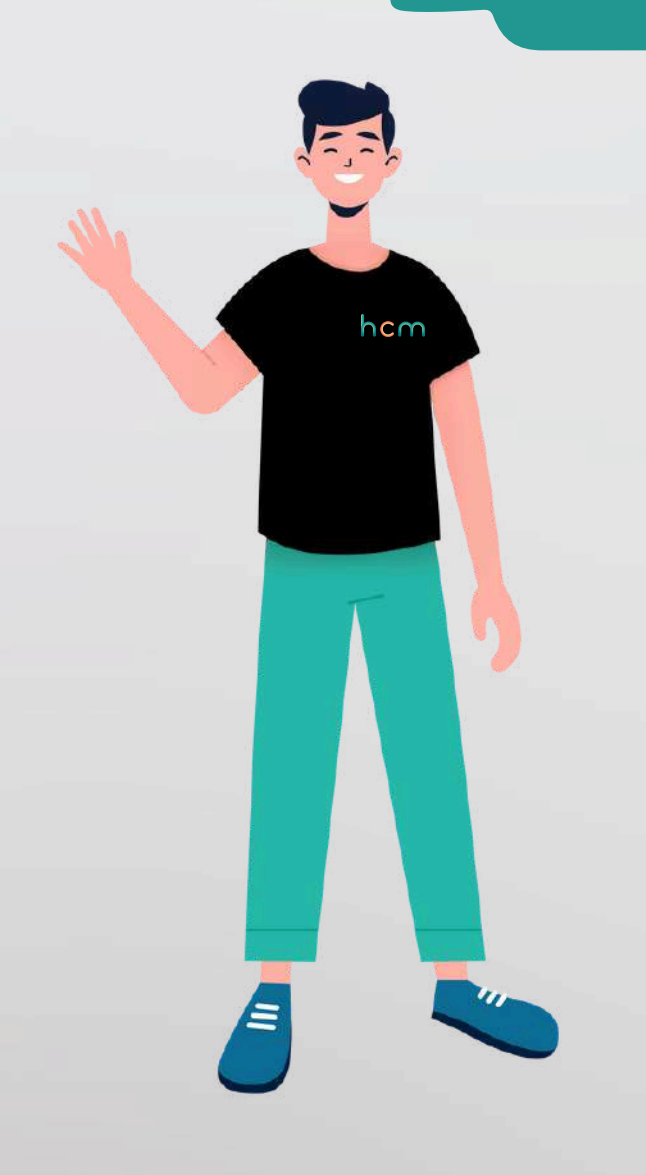

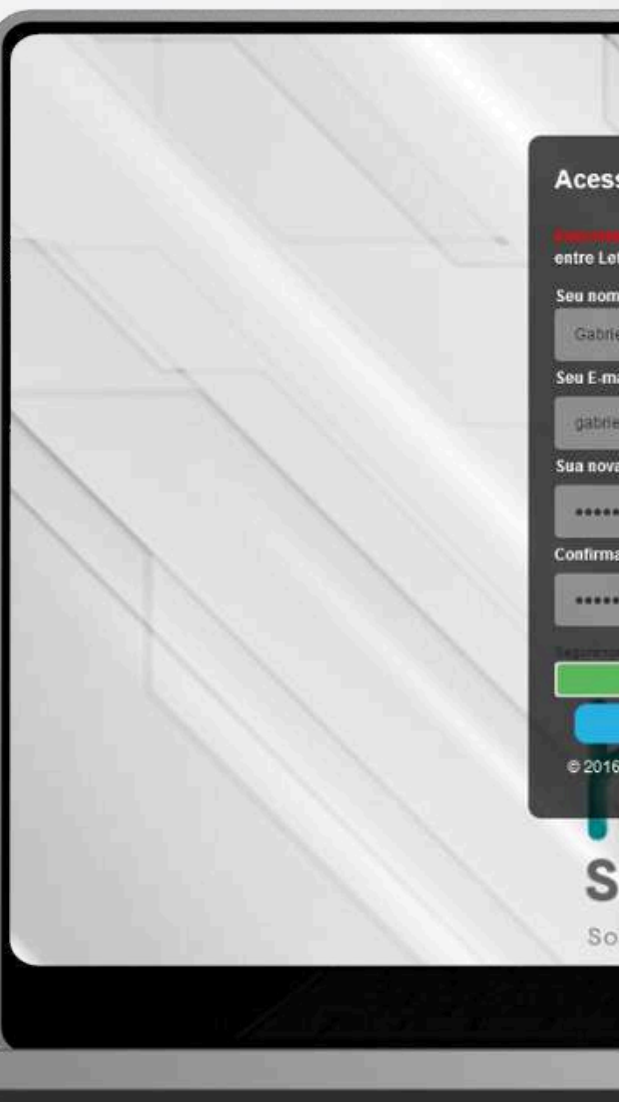

| se sua conta.                                                                                       |  |
|----------------------------------------------------------------------------------------------------|--|
| Sua senha precisa conter no minimo 10 caracteres<br>tras, Números e pelo menos 1 Caracter Especial. |  |
| ne                                                                                                  |  |
| el Barbosa                                                                                          |  |
| at                                                                                                  |  |
| et yagu@serel.com.br                                                                                |  |
| a senha                                                                                             |  |
|                                                                                                    |  |
| ar senha                                                                                            |  |
|                                                                                                    |  |
|                                                                                                    |  |
| Cadastrar Cancelar                                                                                  |  |
| 5 hcm people Sobre   Privacidade   Contato   LS                                                     |  |
| oluções                                                                                             |  |
| amando resultados e contiança                                                                       |  |
|                                                                                                    |  |
|                                                                                                    |  |

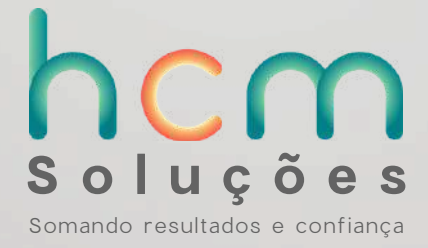

#### Do Primeiro Acesso

Ele retornará uma imagem informando que o cadastro foi realizado com sucesso e redirecionará direto para a página de login, onde o colaborador irá realizar login com e-mail e senha para acessar o hcm.

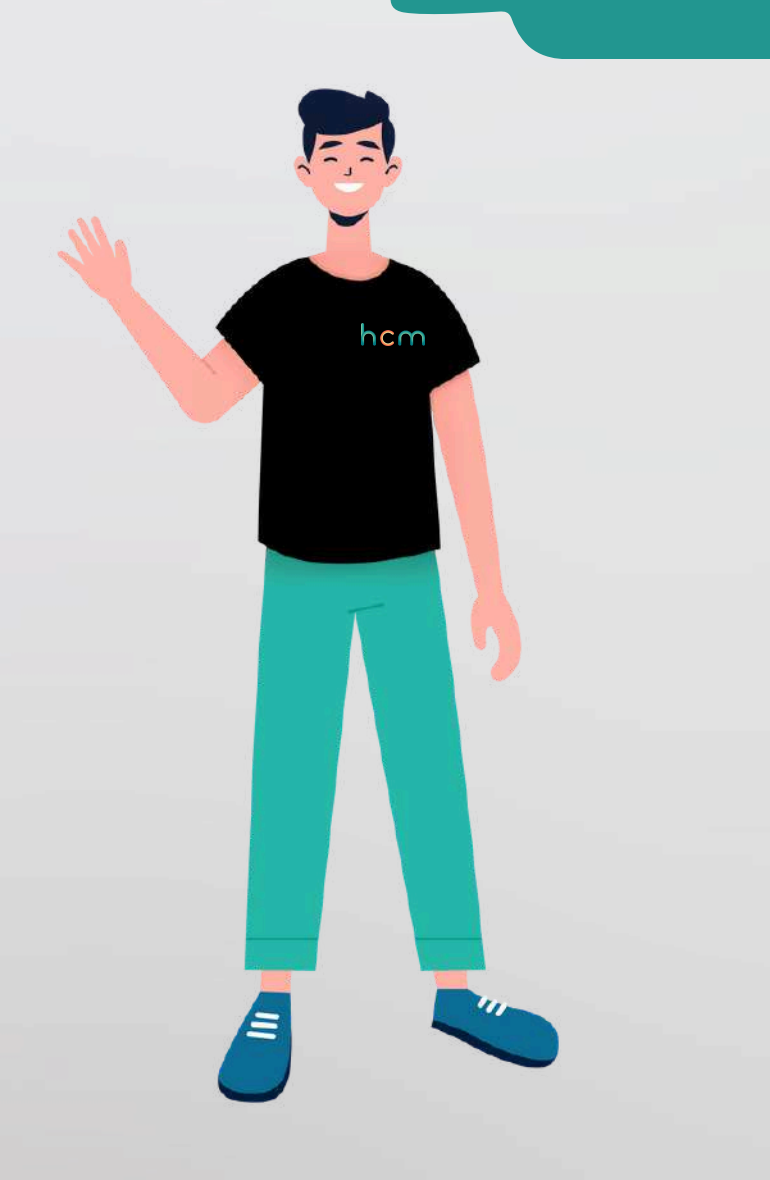

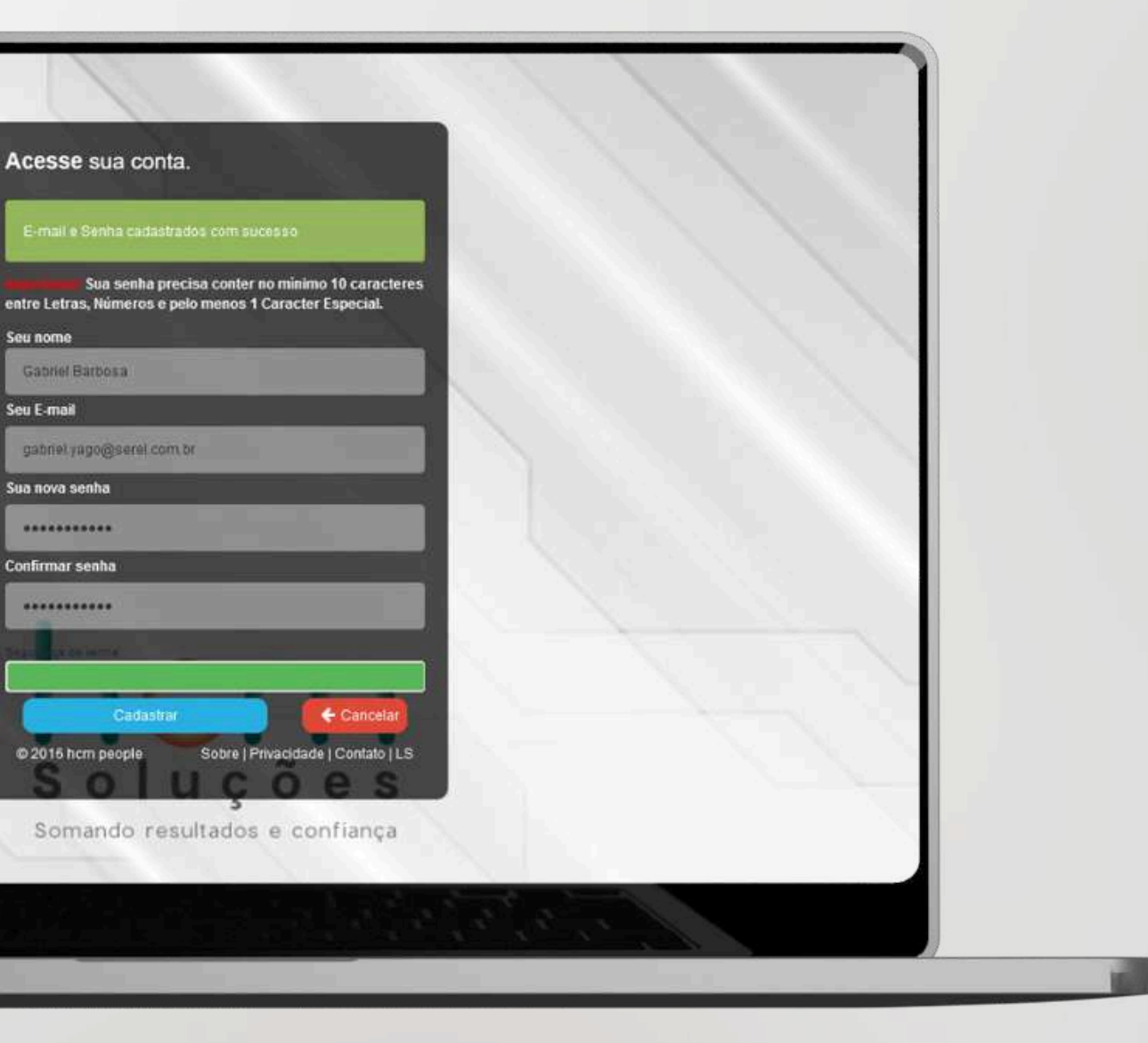

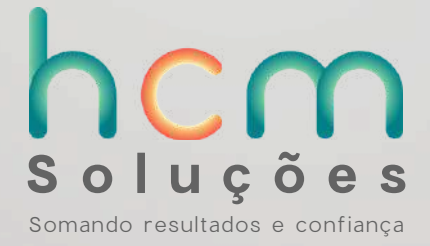

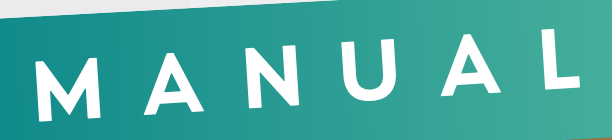

#### Do Primeiro Acesso

### Seja bem vindo!

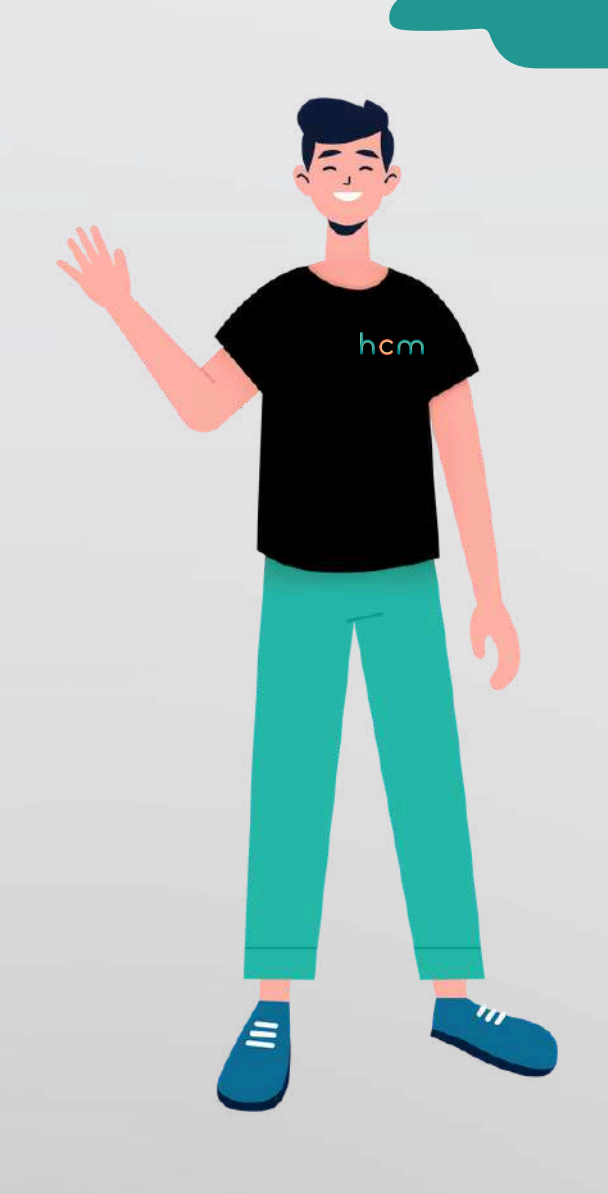

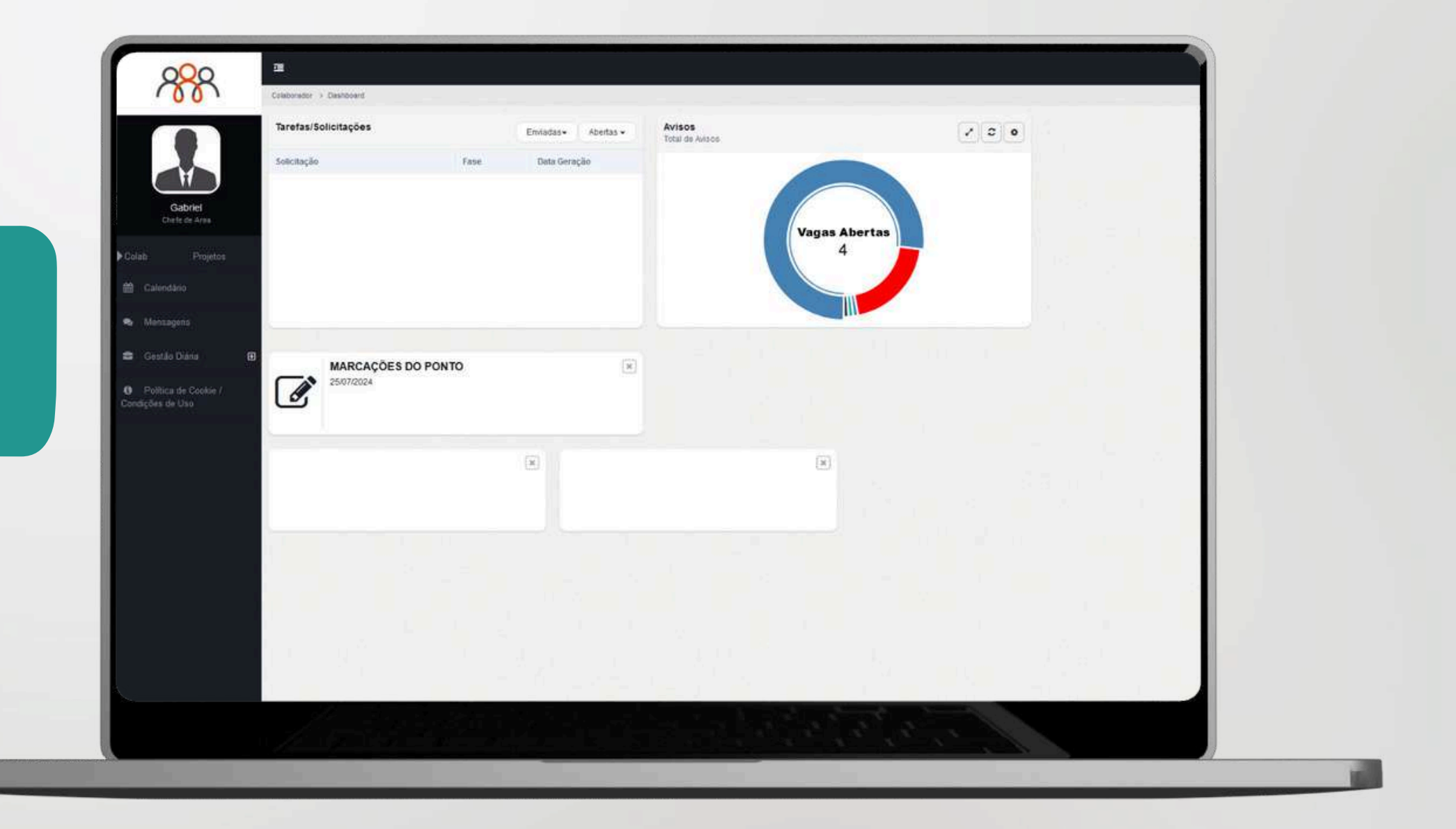

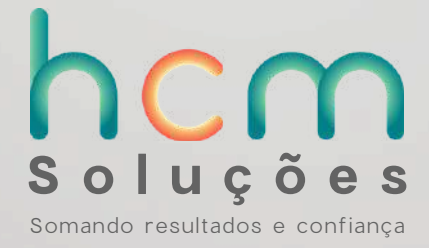

# n c m s o l u ç õ e s

Somando resultados e confiança

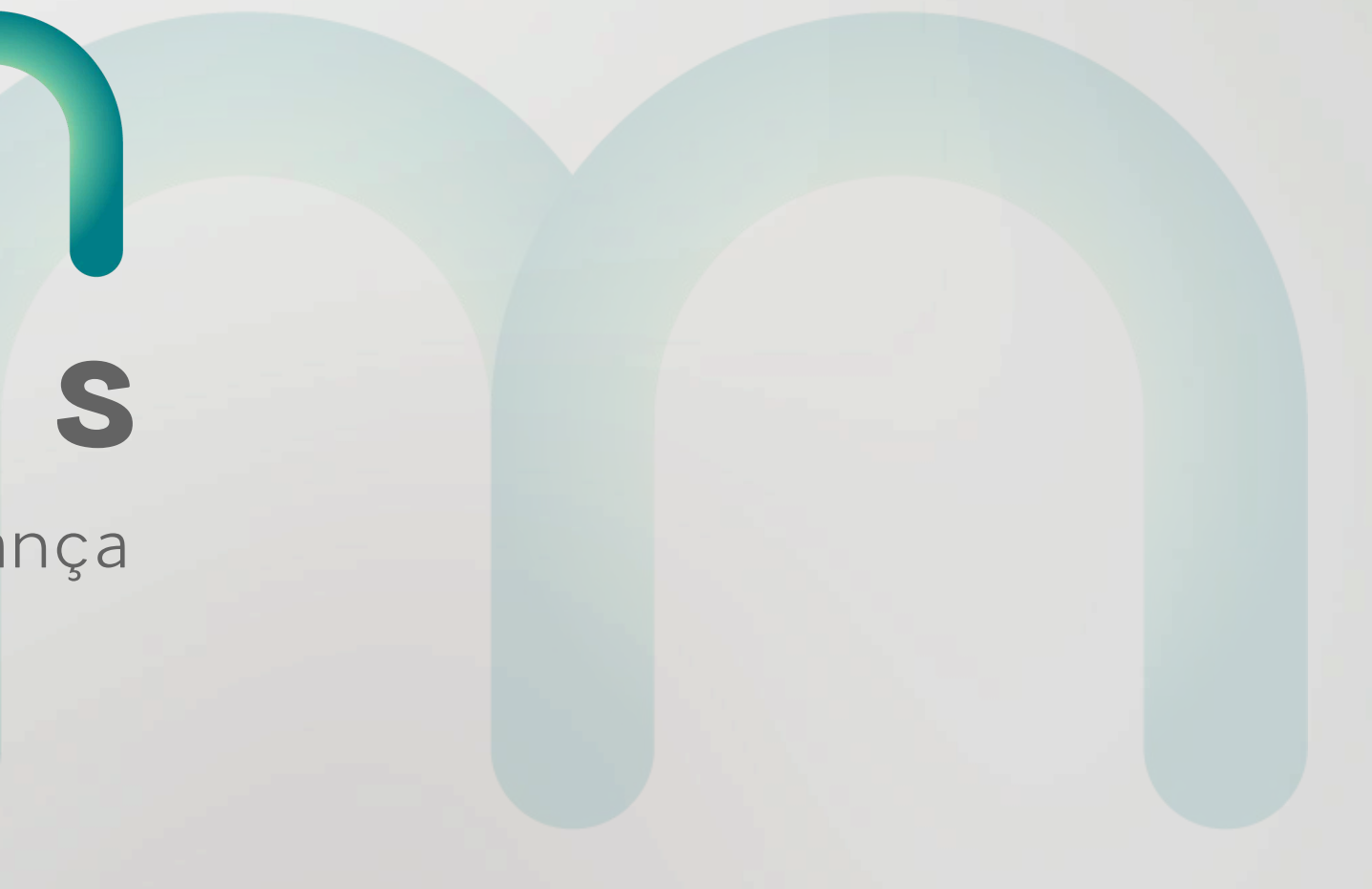